## 、 e 政府帳號:進入 e 等公務園學習平臺

(https://elearn.hrd.gov.tw/mooc/index.php), 點選右上方"登入"鍵,會 員登入視窗點選"我的 e 政府",至我的 E 政府帳號登入點選"加入 會員",完成會員註冊後,立即取 e 政府帳號。(於我的 E 政府註冊 會員時,務必填寫完整姓名及身分證字號)

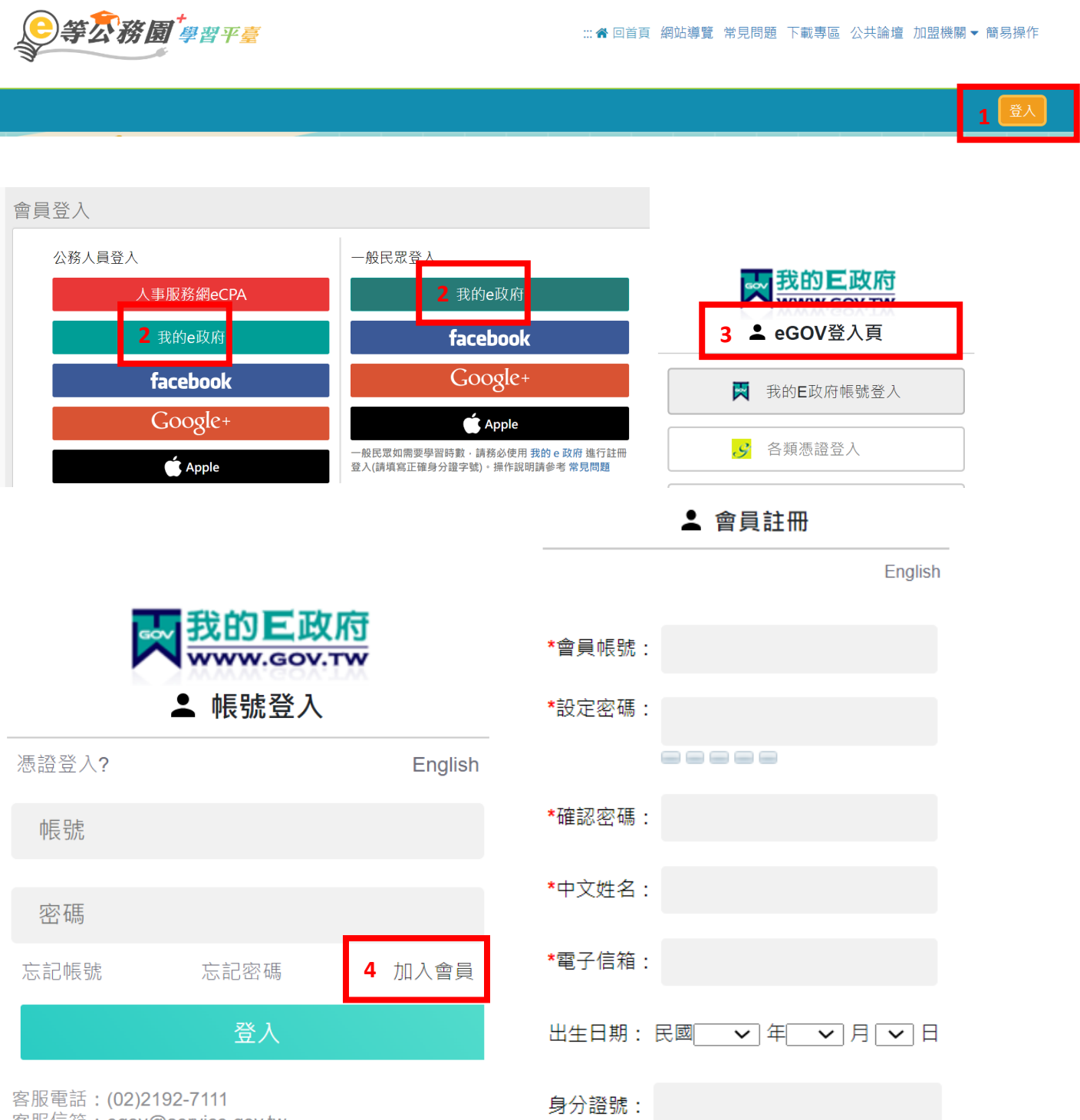

客服信箱:egov@service.gov.tw

二、 自然人憑證綁定: 登入<u>我的 E 政府 (www.gov.tw)</u>, 於會員中心首頁

選取"憑證帳綁定",輸入憑證 PIN 碼後,點選驗證。

| ★ 會員中心首頁                   | 首頁 / 憑證驗證/帳號綁定                                             |         |  |
|----------------------------|------------------------------------------------------------|---------|--|
| <ul> <li>個人資料查詢</li> </ul> | 按下「驗證」前請先確認卡片已放入讀卡機                                        | Þ       |  |
| ● 個人資料維護                   | 如果您為第一次使用憑證驗證/帳號綁定或使用上有疑問請點選這裡<br>您可選擇只驗證您的身分證字號,而不要與帳號綁定。 |         |  |
| ● 密碼維護                     | ※由於憑證具有唯一性,故憑證只會與一個帳號綁定!!                                  |         |  |
| 1 ● 憑證帳號綁定                 | * 憑證PIN碼                                                   |         |  |
| ● 刪除帳號                     | 2                                                          | <u></u> |  |
| ● 申請公務帳號                   | □ 僅驗證,不與帳號綁定請勾選                                            |         |  |
| ● 管理外部帳號                   |                                                            |         |  |
| ● 管理兩步驟驗證                  |                                                            |         |  |
| ● 管理健保卡登入設定                | 3 驗證                                                       |         |  |

完成綁定後,回到E等公務園學習平臺/個人資料,確認機關名稱為國立成功大學。

三、 無自然人憑證或已完成前開步驟後, E 等公務園學習平臺「機關名

稱」仍未出現國立成功大學,請依下列方式申辨:

(一) 登入 e 等公務園學習平臺,點選個人專區/個人資料,確認機關名稱是否為國立

|             | 頁                                     | 覽題                                                                                        | 區壇       | ▼ 作           |      |
|-------------|---------------------------------------|-------------------------------------------------------------------------------------------|----------|---------------|------|
|             | 😓 一個平凡人                               | 🏋 LV.2 🥌 9                                                                                | 9+ 🍿 1 📘 | 個人專區▼ 🕒 登     | ш    |
|             |                                       |                                                                                           |          | [月] 個人資料      |      |
| 個人資料        |                                       | ]                                                                                         |          | <u>前</u> 我的課程 |      |
| 顯示於名片       | ••• ··- ··-                           |                                                                                           |          | <u>童</u> 選課中心 |      |
| 身分證         | <b>字號</b> R12326***<br>※如未填寫<br>社群帳號無 | R12326****<br>※如未填寫,使用「我的e政府」帳號請至「我的e政府」修改個人資料。<br><u>社群帳號無決</u> 填寫「身分證字號」,請改使用「我的e政府」登入。 |          |               | 米斗 - |
| 人事資料庫人員     | 區分                                    | ·····································                                                     |          |               |      |
| 身           | <b>份別</b> 一般民眾                        |                                                                                           |          |               |      |
| 夜職          | 代碼                                    |                                                                                           |          |               |      |
| 未出現「國立成功大學」 |                                       |                                                                                           |          |               |      |

成功大學,若非本校或為空白者,請依以下步驟辦理。

() 等公務 圖 學習平喜 ::: 《 回首 網站導 常見問 下載專 公共論 加盟機關 簡易操

(二)身分證字號欄位處,點選「我的 e 政府」,跳轉頁面至我的 E 政府,選擇個人資

料維護,確認中文姓名欄位為真實姓名,其他必填欄位無誤,若有修改請完成後

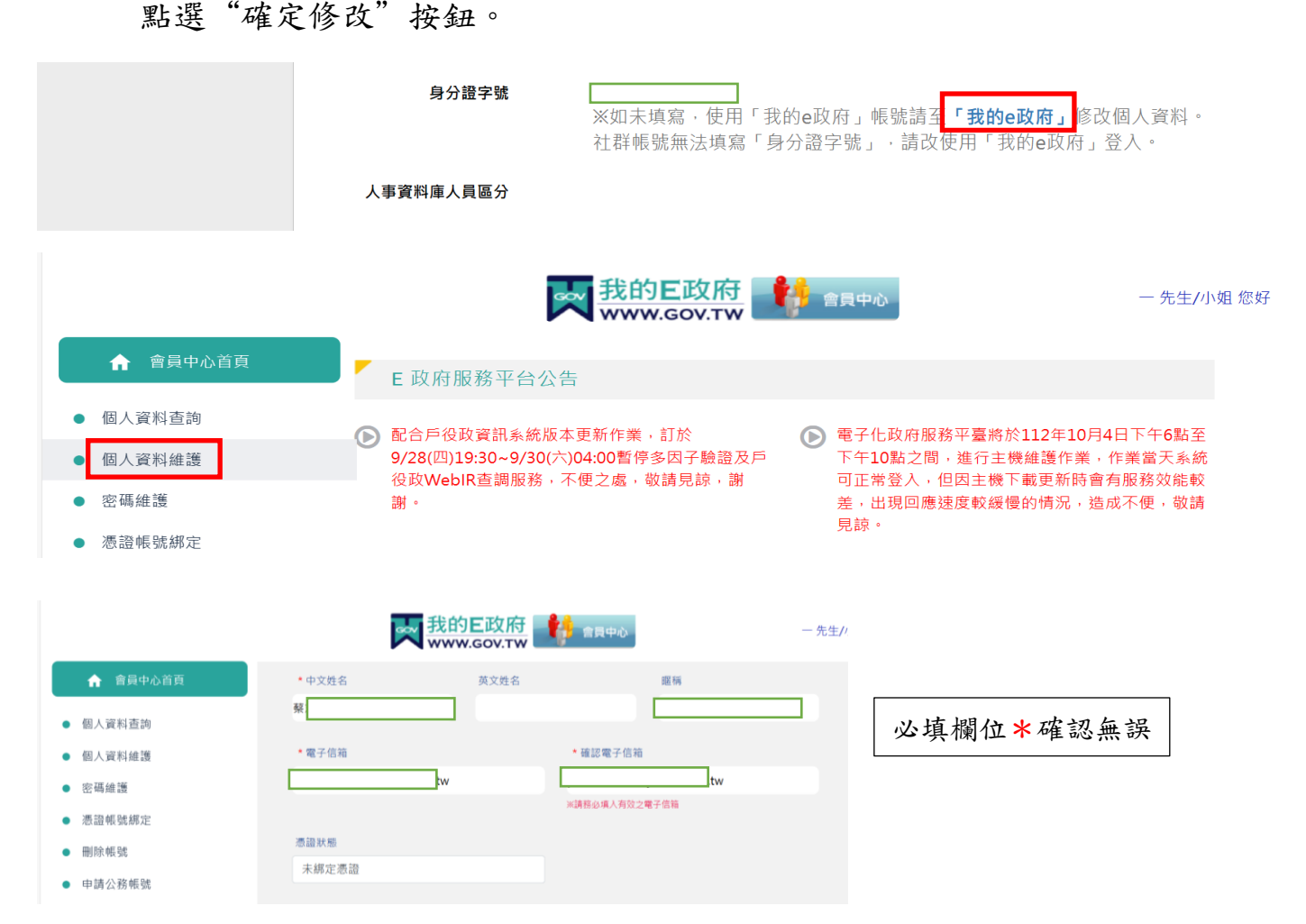

(三)點選「申請公務帳號」,填入新機關 OID「2.16.886.111.100006」,會自動帶出 新機關名稱「國立成功大學」,申請原因預設為公務人員(本項無須修改),點選 我同意後,將「我的 E 政公務帳號申請書」列印,於本人簽名處簽名,將識別證 或派令、聘書、在職證明(前項文件擇一),連同申請書 email 至 egov@service.gov.tw 或傳真 02-21927186

| ↑ 會員中心首頁                   | ● 自然人轉公務員 |         |
|----------------------------|-----------|---------|
| <ul> <li>個人資料查詢</li> </ul> | 新機關OID    |         |
| ● 個人資料維護                   |           | 查詢機關OID |
| ● 密碼維護                     | 立 鐵 開 夕 採 |         |
| ● 憑證帳號綁定                   | 利 饭 腑 仁 倍 |         |
| ● 刪除帳號                     |           |         |
| ▶ 申請公務帳號                   |           |         |
|                            |           |         |

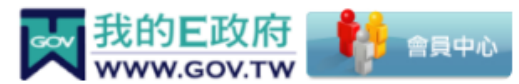

一 先生/小姐

| ◉ 自然人轉公務員           |          |   |         |
|---------------------|----------|---|---------|
| 新機關OID              |          |   |         |
| 2.16.886.111.100006 | 填入 OID   |   | 查詢機關OID |
| 新機關名稱               |          | ] |         |
| 國立成功大學              | 自動產生     |   |         |
|                     |          | J |         |
|                     |          |   |         |
|                     | 申請原因(單選) | _ |         |
| 公務人員                | 無須修改     |   | ~       |
|                     |          |   |         |

申請本服務,請您同意下述條款: 1. 您已確認上述資料皆與證件相符

2. 當您按下 [我同意],系統會自動進行審核作業,並將您在本服務註冊的個人資料送 [行政院人事行政總處] 系統 核對,若審核通過,您的所屬機關資訊爾後將隨 [行政院人事行政總處] 登載資料自動更新,若未審核通過請參照 我的E政府公務帳號申請書之注意事項完成後續申請作業。同意請按 [我同意],不同意請退出申請作業。

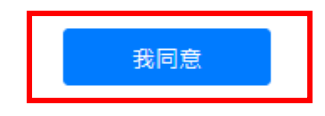

## 我的E政府公務帳號申請書

| 會員帳號:                                                                                                    | p*28*06**                                 | 申請日期       | 期:民國 112年09月26日 |
|----------------------------------------------------------------------------------------------------|-------------------------------------------|------------|-----------------|
| 姓名:                                                                                                    | 幕 <mark>O</mark>                          | 案件編號:3215  | 511             |
| 申請項目                                                                                                    | 自然人轉公務員 (待審中)                             |            |                 |
|                                                                                                    | 新機關名                                      | 稱:(國立成功大學) |                 |
| ●総 原見 =次 = 11                                                                                                    | 新機關OUOID <mark>2.16.886.111.100006</mark> |            |                 |
| (党))判,與(計)                                                                                                    |                                           |            |                 |
|                                                                                                    |                                           |            |                 |
| 申請原因                                                                                                    | 公務人員                                      |            |                 |
| 本人職務                                                                                                    | 豊件黏貼處<正面>                                 | 本人職務證件     | 黏貼處<反面>         |
| <ul> <li>正面反面可擇一浮貼,以可證明機關單位職務與姓名關連性為原則。</li> </ul>                                                                                                    |                                           |            |                 |
| 本人簽名:<br>【注意事項:】<br>1.『申請轉换的會員帳號』為必填欄位。此帳號為您的E政府會員帳號,為您要申請轉换身分、機關<br>或要刪除的會員帳號。<br>2.機關OID非機關代碼,可至,https://oid.nat.gov.tw查詢。<br>3.【學校:】的OID查詢方式需至【組織與團體】OID查詢,而非"政府OID"查詢。<br>4.若無機關識別證可檢附,可提供其他資料例如派令、聘書影本等公務身分之證明文件。<br>5.填寫完後,請將本申請書傳真至客服中心:02-2192-7186,或寄送email至<br>egov@service.gov.tw,預計1個工作天內審核完畢。審核完後,將寄發核可通知信至您於會員資<br>料中填寫之email。若有問題請電洽02-2192-7111。 |                                           |            |                 |
| 收件                                                                                                    | 承辦                                        | 處理完畢時間     | 備註              |
|                                                                                                    |                                           |            |                 |